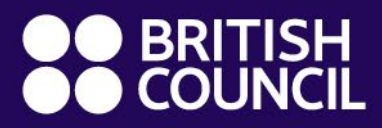

Global Exams Services

# 预约类考试 报名系统指引

# 预约类考试报名系统指引

英国文化教育协会 DOOR 2报名系统是一个在线注册平台,提供给个人考生(18岁以上)和未成年 考生(18岁以下)的家长/监护人,帮助他们完成在英国文化教育协会(British Council)的考试注 册。本手册提供预约类考试报名系统指引,适用考试:

- 职业类考试
- 大学类考试
- 中学入学考试

#### 步骤 1: 进入报名网站

 请使用谷歌浏览器(Google Chrome)登录报名网址: https://publicsession.britishcouncilexams.cn/

#### 步骤 2: 登录或注册账号

- 已有账号: 点击"登录", 使用密码或者验证码登录
- 新用户:点击"注册" 创建账户
- \*请注意:

•

- 本网站目前只接受中国手机号注册
- 本网站只允许 18 岁以上成年人注册账号及操作报名,如您未满 18 周岁,请让您的家长/监护人为您操作报名。

**注册后首次登录:** 为保证您能及时收到我们的通知,请在账号管理中添加您的邮箱,并同时选择手机号码及邮箱 作为您的信息接受渠道

| COUNCIL  <br>武服名 我的预约 | 千日   日央<br>我的考试 我的订单 购物车 常用考生 <del>账号管理</del>                                |
|-----------------------|------------------------------------------------------------------------------|
| 手机号                   | 138**** 修改                                                                   |
| 邮箱                    | ②hotmail.com 修改                                                              |
| 密码                    | 修改                                                                           |
| 信息接收渠道                | 🗹 手机号码 (当前接受渠道) 🛛 🛃 邮箱                                                       |
| 信息接收语言                | <ul> <li>● 英语 ○ 中文</li> </ul>                                                |
| 推广信息                  | 除了本报名网站发送的提示邮件(短信、电话)以外,我同意接收来自报名和考试的组织方(包括其采用的第三方服务平台)的关于考试相关活动的邮件、短信或电话通知。 |

Global Exams Services Presentation document services 2021 British Council. All rights reserved. This document may not be amended, copied or distributed without permission

### 步骤 3: 选择考试

您可以通过在各考试类别里点击展开更多考试或者搜索考试来查找您希望预约的考试,如您希望预约的考试不在我们的列表中,您可以选择各考试类别下的其他考试选项:

#### 职业类考试: Professional Exams - Other

大学类考试: Other UK universities (英国大学) / Other Non-UK universities (非英国大学) 中学入学考试: School Exams - Other

| ●● BRITISH<br>●● COUNCIL   中国   首页             |        |
|------------------------------------------------|--------|
| <mark>考试报名</mark> 我的预约 我的考试 我的订单 购物车 常用考生 账号管理 |        |
| Q 搜索考试                                         | 查看全部考试 |
| 剑桥英语考试 了解详情 >><br>共2个考试 点击展开更多剑桥英语考试考试         |        |
|                                                |        |
| ААА                                            | 选择     |
| CIM                                            | 选择     |
| CISI                                           | 选择     |
| CWB                                            | 选择     |
| 点击展开更多职业关考试者试                                  |        |
| 中学入学考试 <sub>了解详情</sub> >><br>共108个考试           |        |
| Badminton School                               | 选择     |
| Brighton College                               | 选择     |
| ISEB                                           | 选择     |
| Westminster School                             | 选择     |

# 步骤 4: 仔细阅读, 接受并同意报考协议

Global Exams Services Presentation document services 2021 British Council. All rights reserved. This document may not be amended, copied or distributed without permission

#### 步骤 5: 选择期望考试中心及期望考试日期

选择期望考试中心进入下一步。

- 对于预约类考试,请至少提前3周提交预约,并且请预约未来3个月之内的考试。如您的考试预 计在3个月之后,请稍后再提交预约。

- 请您确保在提交预约前,您已经向大学/机构/中学申请在英国文化教育协会中心参加考试,并且已 经获得大学/机构/中学的同意。

\*请注意,如您报考中学入学考试,您还需要选择期望考试日期。请根据学校的考试窗口期,选择合适的可选日期(我们只开放未来3个月的可选日期供考生选择)。如考试中心的可选日期不在学校的考试窗口期内,请联系我们。职业类考试及大学类考试不需要选择期望考试日期,我们将根据机构或大学提供的考试时间表为您安排考试。

| 2.          | 2. 提交考试预约           |      |      |        |      |                |    |                 |  |  |  |
|-------------|---------------------|------|------|--------|------|----------------|----|-----------------|--|--|--|
| 3           | 考试类型                | :中   | 学入学  | 学考试    | Ĵ    | 更改             |    |                 |  |  |  |
| ÷           | 考试名称                | : Ba | dmin | iton S | choo | 更改             |    |                 |  |  |  |
| ì           | 请选择期望考试中心:          |      |      |        |      |                |    |                 |  |  |  |
| (           |                     |      |      |        |      |                |    |                 |  |  |  |
| ì           | 请选择期                | 望考   | 试日期  | 明:     |      |                |    |                 |  |  |  |
| (           | İ 考讨                | 切用期  |      |        |      |                |    |                 |  |  |  |
|             | < June 		 2023 		 > |      | >    | 提交對信息  |      |                |    |                 |  |  |  |
|             | Su                  | м    | Tu   | w      | Th   | F              | s  |                 |  |  |  |
|             | 28                  | 29   | 30   | 31     | 1    | 2              | 3  |                 |  |  |  |
|             | 4                   | 5    | 6    | 7      | 8    | 9              | 10 | 帮助? 浏览常见问题或联系我们 |  |  |  |
|             | 11                  | 12   | 13   | 14     | 15   | 16             | 17 |                 |  |  |  |
|             | 18                  | 19   | 20   | 21     | 22   | 23             | 24 |                 |  |  |  |
| ¥Ŧŧ         | 25                  | 26   | 27   | 28     | 29   | 30             | 1  |                 |  |  |  |
| ◎ 20<br>英国文 | 2                   | 3    | 4    | 5      | 6    | 7<br>2011:101= | 8  |                 |  |  |  |

## 步骤 6: 选择/添加考生信息

您可以为本人或为他人报名(包括18岁以下考生)报名,如为他人报名,请确认已征得考生本人或 考生监护人的同意,并且应将本网站以及其他相关沟通信息内容传达给考生本人或考生监护人。

Global Exams Services Presentation document services 2021 British Council. All rights reserved. This document may not be amended, copied or distributed without permission

#### 步骤 7: 填写考试相关信息

请仔细阅读,并根据报名网站的要求提供考试相关信息

#### 步骤 8: 确认离场方式 (仅针对 U18 考生)

请阅读英国文化教育协会《未成年人安全条例》及《儿童保护政策》。

请确认考生的离场方式:您是否同意考生在考试结束后自行离开考场?

若选择"监护/委托人接送"表明考生不能自行离场,需要等待接送人接送,您需要填写接送人信息, 接送人需为成年人。在考试结束后,考生将在考点指定区域等待监考人员与接送人交接并签字确认 后,考生方能离场。接送人在考试当天需携带身份证件本人到考点接考生,请考生与接送人配合考 场监考人员工作。如您放心考生自行离开考场范围,请选择"自行离场"。

#### 步骤 9: 确认并提交预约

请仔细核对考试预约信息,确认并提交考试预约。我们会根据您提供的联系人信息,联系学校/机构确认您的考试安排。您的考试安排及付费信息将在确认后上传至报名系统(大约需要 7-10 个工作日),请您耐心等待并留意系统自动提示。如您的考试安排在首门考试前一周仍未上传系统,请联系我们。

您可以在"我的预约"中查看预约详情及状态。

|  | 考试报名 我的预约 我的表                                     | 皆试 我的订单 购物与   | E 常用考生 | 账号管理                    |       |
|--|---------------------------------------------------|---------------|--------|-------------------------|-------|
|  |                                                   |               |        |                         |       |
|  |                                                   |               |        |                         |       |
|  | 我的预约                                              |               |        |                         |       |
|  | [ 请输入考生姓名                                         |               |        |                         |       |
|  | ● 待支付 ○ 已提交 ●                                     | ●已完成          |        |                         |       |
|  | 预约编号                                              | 考生姓名          | 预约城市   | 考试名称                    | 操作    |
|  | O BK100071                                        | candidate one | 广州     | Badminton School        | 详情    |
|  | O BK100067                                        | wu wang       | 北京     | Univeristy of Liverpool | 详情    |
|  | O BK100066                                        | candidate one | 广州     | ISEB                    | 详情    |
|  | O BK100018                                        | wu wang       | 广州     | 中学考试                    | 详情    |
|  | <ul> <li>已更新考试信息,请查看</li> <li>BK100017</li> </ul> | Si Li         | 广州     | 中学考试                    | 详情 支付 |

Global Exams Services Presentation document services 2021 British Council. All rights reserved. This document may not be amended, copied or distributed without permission

# 步骤 10: 确认考试安排并付费

在收到系统自动发送的付费通知后,请到"我的预约"中查看您的考试科目及时间安排,并支付考试费。本报名网站提供多种便利的在线支付方式。

| 支付方式                                                                             |                             |            |
|----------------------------------------------------------------------------------|-----------------------------|------------|
| <ul> <li>快捷支付</li> <li>个人网银</li> <li>扫码支付</li> <li>银联快捷</li> <li>银联支付</li> </ul> |                             |            |
| 论首信易支付 Checkout 收银台                                                              |                             |            |
| ✓ 公告 中信银行系统维护通知 2019-10-19 工商银                                                   | 行系统维护通知 2019-10-19 中国银行维护通知 | 2019-10-12 |
| 您正在使用 即时到账交易:付款后资金将直接进入 BC教育咨询(北京)有限                                             | <b>设公司</b> 账户               |            |
| <ul> <li>订单金额: 3.09 人民币</li> <li>笔数: 1笔</li> </ul>                               |                             | 订单详情 ▼     |
| ● 请选择支付方式                                                                        |                             |            |
| 快捷支付 个人网银 扫码支付 银联快捷 银联支付                                                         |                             |            |
| ● <u> </u>                                                                       | 付:支付宝、微信、云闪付                |            |
|                                                                                  |                             |            |

# 步骤 11: 打印准考证并参加考试

已经完成支付的预约,请到"我的考试"页面查看考试安排并打印准考证。准考证将在考前 1-2 周开 放打印,请留意系统的自动通知。

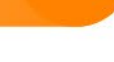

| 考试报名 我的预约      | 我的考试我的订单则            | 的物车 常用考生 账号 | <del>行管理</del> |              |      |  |  |  |  |
|----------------|----------------------|-------------|----------------|--------------|------|--|--|--|--|
| 我的考试           |                      |             |                |              |      |  |  |  |  |
|                |                      |             |                |              |      |  |  |  |  |
| 考试编号 考试日       | 日期 考试时间              | 考试名称        | 城市    考生       | 操作           |      |  |  |  |  |
| • 1000380 2023 | /04/28 14:30 - 16:00 | English     | 广州 San Zhang   | 计计算机 计印考试确认信 | 取消考试 |  |  |  |  |
| • 1000381 2023 | /04/28 16:10 - 17:10 | Maths       | 广州 San Zhang   | ; 详情 打印考试确认信 | 取消考试 |  |  |  |  |

Global Exams Services Presentation document services 2021 British Council. All rights reserved. This document may not be amended, copied or distributed without permission